### **Tutorial**

# NOVA FORMA DE PAGAMENTO DO IFRS CAMPUS SERTÃO - COMPRA TICKETS REFEITÓRIO

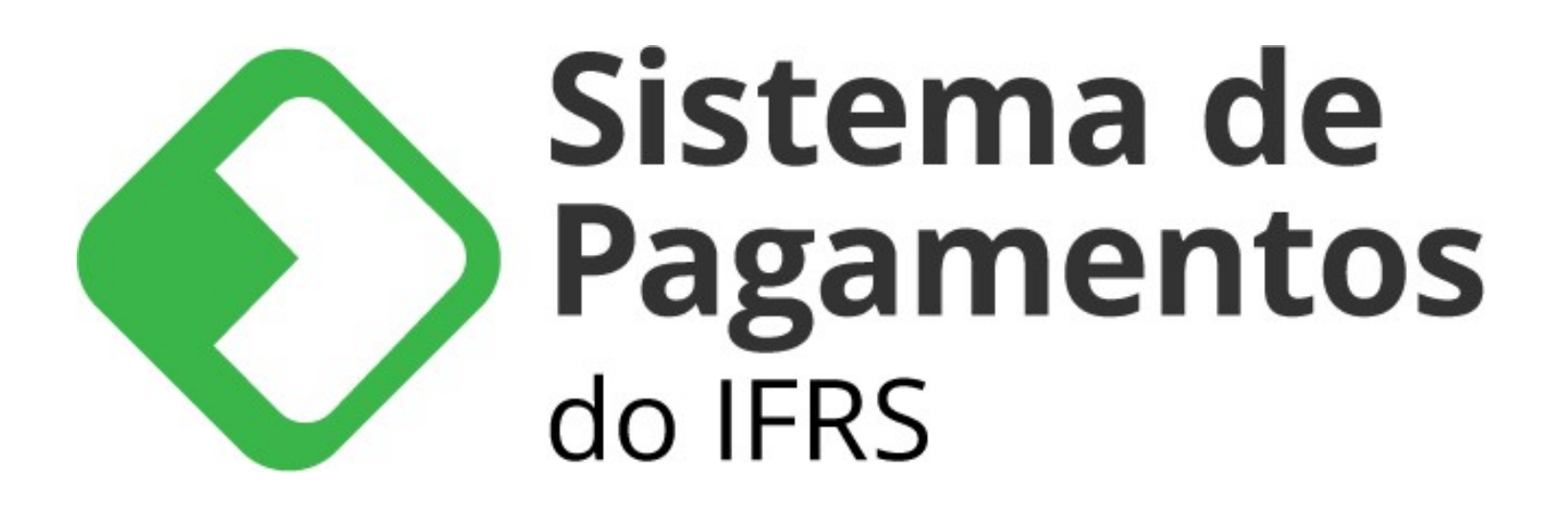

### ACESSAR ASSISTÊNCIA ESTUDANTIL - RESTAURANTE - SISTEMA DE PAGAMENTOS (PAGTESOURO)

### CLICAR NO BANNER DO SISTEMA DEPAGAMENTOS

| Sistema de Pagamentos (PagTesc x +                                     |                                                                               |                                                               |      |          |     | - | o ×      |
|------------------------------------------------------------------------|-------------------------------------------------------------------------------|---------------------------------------------------------------|------|----------|-----|---|----------|
| ← C 🗇 https://ifrs.edu.br/sertao/assistencia-estudantil/restaurante/gi | u/                                                                            |                                                               | A* 6 | <b>3</b> | € ⊕ |   | 🜔        |
| Ir para o conteúdo 1 ir para o n                                       | enu 2 Ir para a busca 3 Ir para o rodapé 4                                    | ACESSIBILIDADE MAPA DO SITE CURSOS DOCUMENTOS                 |      |          |     |   | ¢ α      |
|                                                                        | eral de Educação, Ciência e Tecnologia do Rio Grande do Sul                   | Buscar no portal                                              |      |          |     |   | <b>.</b> |
|                                                                        | ipus sertao                                                                   |                                                               |      |          |     |   |          |
|                                                                        |                                                                               | Portal do IFRS   Contato   Ouvidoria   Imprensa   Site Antigo |      |          |     |   |          |
| VOCË ESTÁ EM: CAMPUS SERT                                              | O / ASSISTÊNCIA ESTUDANTIL / RESTAURANTE / SISTEMA DE PAGAMENTOS (PAGTESOURO) |                                                               |      |          |     | * |          |
|                                                                        | Sistema de Pagamentos (PagT                                                   | esouro)                                                       |      |          |     |   |          |
| INSTITUTO<br>FEDERAL<br>Rio Grande<br>do Sul                           | Acesse o Sistema de Pagamentos do IFRS para realizar a COMPRA DE              | ticket para refeitório do Campus Sertão.                      |      |          |     |   |          |
| Ensino remoto                                                          |                                                                               | cinia ac                                                      |      |          |     |   |          |
| Cursos                                                                 | Paga Di Paga                                                                  | amentos                                                       |      |          |     |   |          |
| Estude no IFRS                                                         |                                                                               |                                                               |      |          |     |   |          |
| Espaço do Estudante                                                    | do IEE                                                                        | 25                                                            |      |          |     |   |          |
| Espaço do Servidor                                                     |                                                                               | ()                                                            |      |          |     |   |          |
| Editais                                                                |                                                                               |                                                               |      |          |     |   |          |
| Documentos                                                             |                                                                               |                                                               |      |          |     |   |          |
| INSTITUCIONAL 🗸                                                        |                                                                               | « F 🔽 🛅 🥥                                                     |      |          |     |   |          |
| BIBLIOTECA 🗸                                                           | Última atualização em 03/04/2023                                              |                                                               |      |          |     |   |          |
|                                                                        |                                                                               |                                                               |      |          |     |   |          |
| ASSISTÊNCIA                                                            |                                                                               |                                                               |      |          |     |   | (j)      |

# NA ABA "SERVIÇO", ESCOLHER A OPÇÃO "COMPRA DE TICKET PARA REFEITÓRIO"

| 🗖 🔹 🕥 Novo Pagam          | nento - PaglF 🛛 🗙 🕂            |                                     |                                      |                                            |                                     |          |                        |                        | -               | ð |
|---------------------------|--------------------------------|-------------------------------------|--------------------------------------|--------------------------------------------|-------------------------------------|----------|------------------------|------------------------|-----------------|---|
| ← C (b)                   | https://pagtesouro.ifrs.edu.br | r/pagamento/novo                    |                                      |                                            |                                     |          | A* to 0                | ଓ   ৫ ⊕                |                 | ( |
| gov.br                    | Sistema de Pag                 | gamentos do <u>IFRS</u>             |                                      |                                            |                                     |          | CAMPUS SERTÃO          | % 🔿                    | formation of    | * |
|                           |                                | Novo Pagamento                      | para Campus Sertão                   |                                            |                                     |          |                        |                        |                 |   |
|                           |                                | 1 Serviço                           | 2 Identificação                      | 3 Informações Extras                       | 4 Valor                             | 5 Resumo |                        |                        |                 |   |
|                           |                                | Unidade<br><b>E</b> o Campus Sertão |                                      |                                            |                                     |          | _                      |                        |                 |   |
|                           |                                | Serviço<br>COMPRA DE TICKE          | ET PARA REFEITÓRIO (11391)           |                                            |                                     | •        |                        |                        |                 |   |
|                           |                                | VOLTAR                              |                                      |                                            |                                     | PRÓXIMO  |                        |                        |                 |   |
|                           |                                |                                     |                                      |                                            |                                     |          |                        |                        |                 |   |
|                           |                                |                                     |                                      |                                            |                                     |          |                        |                        |                 |   |
|                           |                                |                                     |                                      |                                            |                                     |          | Instituto Fe           | ederal do Rio Grande   | e do Sul        |   |
|                           |                                | 2141                                |                                      |                                            |                                     |          |                        | Campus                 | s Sertão        |   |
| INS <sup>®</sup><br>Rio G | TITUTO FEDERA<br>Grande do Sul |                                     |                                      |                                            |                                     |          | Rodovia RS 135, Km 32, | 5 - Distrito Eng. Luiz | t Englert       |   |
| Camp                      | pus Sertão                     |                                     |                                      |                                            |                                     |          |                        | Sertão/RS - CEP: 99    | 170-000         |   |
|                           |                                |                                     |                                      |                                            |                                     |          | conta                  | bilidade@sertao.ifr    | <u>s.edu.br</u> |   |
|                           |                                | PagiF                               | Sintema da Dagamentos integrado ao D | agTapouro I Código fonto I Decenvolvido po | r Instituto Federal do Dio Grande d | 0 Sul    |                        |                        |                 |   |

## INFORMAR O SEU NOME E O SEU CPF

| 🗈 📀 Novo Pagamen | tto-PagIF × +                                                                                                    |                           |                              |                             | 0 >   |
|------------------|----------------------------------------------------------------------------------------------------|---------------------------|------------------------------|-----------------------------|-------|
| ← C (⊡ htt       | tps://pagtesouro.ifrs.edu.br/pagamento/novo                                                                                                    | A to 0 (                  | 3   6 @                      |                             | 🜔     |
| gov.br           | Sistema de Pagamentos do <u>IFRS</u>                                                                                                    | CAMPUS SERTÃO 🔸           | %                            | formations.                 | Q     |
|                  | Novo Pagamento para Campus Sertão                                                                                                    |                           |                              |                             | a     |
|                  |                                                                                                    |                           |                              |                             | +     |
|                  | Serviço (2) Identificação (3) Informações Extras (4) Valor (5) Resumo                                                                               | -                         |                              |                             |       |
|                  | = Nome Completo *                                                                                                    |                           |                              |                             |       |
|                  | 0/45                                                                                                    |                           |                              |                             |       |
|                  | CPF / CNPJ *                                                                                                    |                           |                              |                             |       |
|                  | ANTERIOR                                                                                                    |                           |                              |                             |       |
|                  |                                                                                                    | J                         |                              |                             |       |
|                  |                                                                                                    |                           |                              |                             |       |
|                  |                                                                                                    |                           |                              |                             |       |
|                  |                                                                                                    |                           |                              |                             |       |
|                  |                                                                                                    | Instituto Fede            | eral do Rio Grande<br>Campus | <b>e do Sul</b><br>s Sertão |       |
| INST             | ITUTO FEDERAL                                                                                                    | Rodovia RS 135, Km 32,5 - | Distrito Eng. Luiz           | r Englert                   |       |
| Rio Gra<br>Campu | ande do Sul<br>us Sertão                                                                                                    | Ser                       | tão/RS - CEP: 99             | 170-000                     |       |
|                  |                                                                                                    | <u>contabil</u>           | idade@sertao.ifr             | <u>s.edu.br</u>             |       |
|                  | Dante - Sistema de Dagamentos integrado ao DagTegouro - L. Código fonte - L. Desenvolvido por lostituto Esdevel de Die Granda de Sul                |                           |                              |                             |       |
|                  | Pagir - Sistema de Pagamentos integrado ao <u>Pagresouro</u>   <u>Codigo-tonte</u>   <u>Desenvolvido por instituto Federal do kio Grande do Sul</u> |                           |                              |                             | - têj |
|                  |                                                                                                    | Idoiae para lista da in   | ~ E1 du                      | POR 13                      | :27   |

# PREENCHER A COMPETÊNCIA A QUE SE REFERE E SELECIONAR O MÊS DE REFERÊNCIA

| Sistema       | Novo Pagamento                                  | para Campus Sertão |                    |         |          | CAMPOS SERIAU + 2                |                     |
|---------------|-------------------------------------------------|--------------------|--------------------|---------|----------|----------------------------------|---------------------|
|               | Serviço                                         | 🕑 Identificação    | Informações Extras | Valor — | 5 Resumo |                                  |                     |
|               | As informações abaixo s<br>123 Número de Referé | ão opcionais.      |                    |         |          |                                  |                     |
|               | Competência                                     |                    |                    |         | 0/20     |                                  |                     |
|               | ANTERIOR                                        |                    |                    |         | PRÓXIMO  |                                  |                     |
|               |                                                 |                    |                    |         |          |                                  |                     |
|               |                                                 |                    |                    |         |          | Instituto Esderal do             | Pio Granda do Sul   |
|               |                                                 |                    |                    |         |          |                                  | Campus Sertão       |
| INSTITUTO FEI | DERAL                                           |                    |                    |         | R        | odovia RS 135, Km 32,5 - Distrit | o Eng. Luiz Englert |
|               |                                                 |                    |                    |         |          | Sertão/R                         | S - CEP: 99170-000  |

## PREENCHER O VALOR QUE VOCÊ DESEJA PAGAR

| 🖸 📀 Novo Pagamento - PagIF 🛛 🗙 🕂     |                                                 |                 |                      |         |          |                                            |                               | σ× |
|--------------------------------------|-------------------------------------------------|-----------------|----------------------|---------|----------|--------------------------------------------|-------------------------------|----|
| ← C ⊡ https://pagtesouro.ifrs.edu.br | A to 0 3 to 6                                   | b 🙁             | 🕩                    |         |          |                                            |                               |    |
| <b>Gov.br</b> Sistema de Pag         | CAMPUS SERTÃO 🔹 🐕 🔵                             | Corrage units   | _ Q                  |         |          |                                            |                               |    |
|                                      |                                                 |                 | <b>a</b>             |         |          |                                            |                               |    |
|                                      | Serviço —                                       | 🕑 Identificação | 🔗 Informações Extras | 4 Valor | 5 Resumo |                                            |                               | +  |
|                                      | R\$ Valor<br>50,00<br>Valor total do pagamento. |                 |                      |         |          |                                            |                               |    |
|                                      | ANTERIOR                                        |                 |                      |         | PRÓXIMO  |                                            |                               |    |
|                                      |                                                 |                 |                      |         |          |                                            |                               |    |
|                                      |                                                 |                 |                      |         |          |                                            |                               |    |
|                                      |                                                 |                 |                      |         |          |                                            |                               |    |
| •                                    | -                                               |                 |                      |         |          | Instituto Federal do Rio Gran<br>Camp      | <b>de do Sul</b><br>us Sertão |    |
| Rio Grande do Sul                    | AL                                              |                 |                      |         |          | Rodovia RS 135, Km 32,5 - Distrito Eng. Lu | iiz Englert                   |    |
| Campus Sertão                        |                                                 |                 |                      |         |          | Sertão/RS - CEP: 9                         | 9170-000                      |    |
|                                      |                                                 |                 |                      |         |          | <u>contabilidade@sertao.</u>               | <u>frs.edu.br</u>             | -  |
|                                      |                                                 |                 |                      |         |          |                                            |                               |    |

## CONFERIR OS DADOS PARA PAGAMENTO E CONFIRMAR A OPÇÃO "NÃO SOU UM ROBÔ"

| 🗊 📀 Novo Pagamento - PagIF 🛛 🗙 🕂                              |                                                                                                    |                 |                      |       |          |                                 |                                                                   | —.                                                                | ð | ×       |
|---------------------------------------------------------------|----------------------------------------------------------------------------------------------------|-----------------|----------------------|-------|----------|---------------------------------|-------------------------------------------------------------------|-------------------------------------------------------------------|---|---------|
| ← C                                                           |                                                                                                    |                 |                      |       |          |                                 | ଓ ☆                                                               | œ 😩                                                               |   | b       |
| Sistema de Pagamentos do IFRS                                 |                                                                                                    |                 |                      |       |          |                                 | • %0                                                              |                                                                   | ^ | Q<br>() |
| Novo Pagamento para Campus Sertão                             |                                                                                                    |                 |                      |       |          |                                 |                                                                   |                                                                   |   | 0       |
|                                                               | Serviço 📃                                                                                                    | 🕑 Identificação | 🔗 Informações Extras | Valor | 5 Resumo |                                 |                                                                   |                                                                   |   | +       |
|                                                               | Confira o Resumo do Pagamento         Você pagará a quantia de R\$ 50,00 para Campus Sertão pelo serviço COMPRA DE TICKET PARA REFEITÔRIO (11391).         O pagamento referente ao mês 03/2023 será em nome de         Image: Concluir * o pagamento será gerado e você terá 24h para realizá-lo.         Image: Não sou um robô         Não sou um robô |                 |                      |       |          |                                 |                                                                   |                                                                   |   |         |
|                                                               | ANTERIOR                                                                                                    |                 |                      |       | CONCLUIR |                                 |                                                                   |                                                                   |   |         |
| <b>INSTITUTO FEDERA</b><br>Rio Grande do Sul<br>Campus Sertão | <b>AL</b>                                                                                                    |                 |                      |       |          | Institute<br>Rodovia RS 135, Km | D Federal do Rio (<br>Ci<br>32,5 - Distrito Eng<br>Sertão/RS - CE | Grande do Sul<br>ampus Sertão<br>g. Luiz Englert<br>EP: 99170-000 |   |         |
|                                                               |                                                                                                    |                 |                      |       |          | <u></u>                         | ontabilidade@ser                                                  | tao.ifrs.edu.br                                                   |   | 日<br>令  |

## Passo 7 CLICAR NO BOTÃO PAGAR

| 🗊 📀 Novo Pagamento - PagIF 🛛 🗙 🕂         |                       |                                                   |                                                     |             |          |                      |              |                        | —                                                                                                    | ð  | ×      |
|------------------------------------------|-----------------------|---------------------------------------------------|-----------------------------------------------------|-------------|----------|----------------------|--------------|------------------------|----------------------------------------------------------------------------------------------------|----|--------|
| ← C ⊡ https://pagtesouro.ifrs.edu.br/pa  | agamento/novo         |                                                   |                                                     |             |          | A* to 0              | G            | € @                    |                                                                                                    |    | b      |
| Gov.br     Sistema de Pagamentos do IFRS |                       |                                                   |                                                     |             |          | CAMPUS SERTÃO        | - 9          | ¥ 🔿                    | Contraction of the local division of the local division of the loc | Î  | Q<br>0 |
| 1                                        | Novo Pagamento        | para Campus Sertão                                |                                                     |             |          |                      |              |                        |                                                                                                    |    | 0      |
|                                          |                       |                                                   |                                                     |             |          |                      |              |                        |                                                                                                    | L  | +      |
|                                          | Serviço               | Identificação                                     | 🔗 Informações Extras                                | Valor       | 5 Resumo |                      |              |                        |                                                                                                    | l  |        |
|                                          | Confira o Resumo      | do Pagamento                                      |                                                     |             |          |                      |              |                        |                                                                                                    | l  |        |
|                                          | Você pagará a quantia | a de <b>R\$ 50,00</b> para <b>Campus Sertão</b> p | elo serviço COMPRA DE TICKET PARA REFEITÓR          | IO (11391). |          |                      |              |                        |                                                                                                    | н. |        |
|                                          | O pagamento referen   | Pagamento criado com                              | n sucesso!                                          |             |          |                      |              |                        |                                                                                                    | н. |        |
|                                          |                       | Pague agora ou salve o Código do Pag              | amento abaixo para pagar em outro momento.          |             |          |                      |              |                        |                                                                                                    | н. |        |
|                                          | Ao clicar em          | 6cAHSvxuuK96qRV8hFw<br>Código do Pagamento        | VIU                                                 |             |          |                      |              |                        |                                                                                                    | н. |        |
|                                          |                       | Lembre-se, sem esse o                             | ódigo <b>não</b> é possível retomar esse pagamento. |             |          |                      |              |                        |                                                                                                    | l  |        |
|                                          |                       | SAIR                                              |                                                     | PAGAR       | -        |                      |              |                        |                                                                                                    | l  |        |
|                                          | ANTERIOR              |                                                   |                                                     |             | CONCLUIR |                      |              |                        |                                                                                                    |    |        |
|                                          |                       |                                                   |                                                     |             |          |                      |              |                        |                                                                                                    |    |        |
|                                          |                       |                                                   |                                                     |             |          | Instituto            | Federal do   | o Rio Grande<br>Campus | e <b>do Sul</b><br>s Sertão                                                                                                    |    |        |
| INSTITUTO FEDERAL                        |                       |                                                   |                                                     |             |          | Rodovia RS 135, Km 3 | 2,5 - Distri | ito Eng. Luiz          | Englert                                                                                                    |    |        |
| Rio Grande do Sul<br>Campus Sertão       |                       |                                                   |                                                     |             |          |                      | Sertão/F     | RS - CEP: 99           | 170-000                                                                                                    |    |        |
|                                          |                       |                                                   |                                                     |             |          | cor                  | tabilidade   | @sertao.ifr            | s.edu.br                                                                                                    |    |        |

### Passo 8 CLICAR NO BOTÃO PAGAR AGORA

| Pagamento           | o - PagIF × +                                                                                                    | - ō ×                                                                                                    |
|---------------------|----------------------------------------------------------------------------------------------------|----------------------------------------------------------------------------------------------------|
| gov.br              | https://pagtesouro.ifrs.edu.br/pagamento/6cAHSvxuuK96qRV8hFwViU<br>Sistema de Pagamentos do IFRS                                                                                                    | A 18                                                                                                    |
|                     | Pagamento         Pagamento no valor de R\$ 50,00 para Campus Sertão pelo serviço COMPRA DE TICKET PARA REFEITÓRIO (11391).         O pagamento referente ao mês 03/2023 está em nome de         Vencimento em 28/03/2023 .         I       Atenção! Ao clicar em Pagar Ágora você iniciará um processo de acesso único. Após, não será por | ssível realizar o pagamento em outro momento.                                                                                                    |
|                     | VOLTAR PAGAR AGORA<br>AT<br>Depois que acion<br>interron                                                                                                    | <b>TENÇÃO!</b><br>nar o PAGAR AGORA não<br>npa o processo!                                                                                                    |
|                     | Se interromper, o p<br>operação de                                                                                                    | processo será cancelado e a<br>everá ser reiniciada!                                                                                                    |
| INS<br>Rio C<br>Cam | <b>STITUTO FEDERAL</b><br>Grande do Sul<br>npus Sertão                                                                                                    | Instituto Federal do Rio Grande do Sul<br>Campus Sertão<br>Rodovia RS 135, Km 32,5 - Distrito Eng. Luiz Englert<br>Sertão/RS - CEP: 99170-000<br><u>contabilidade@sertao.ifrs.edu.br</u> |

### ESCOLHER A FORMA DE PAGAMENTO E SEGUIR CONFORME INDICADO

Obs. Para pagamento por Cartão o sistema gera automaticamente um acréscimo referente a taxa de administração da operadora.

| Pagamento - PagIF x +                                                                                                    |                                                                         | 0 >        |
|----------------------------------------------------------------------------------------------------|-------------------------------------------------------------------------|------------|
| ← C (∴ https://pagtesouro.ifrs.edu.br/pagamento/6cAHSvxuuK96qRV8hFwViU                                                                                                    | A 6 0 3 6 🕀                                                             | 🜔          |
| Sistema de Pagamentos do IFRS                                                                                                    | CAMPUS SERTÃO - 🧏 🔵 🙀                                                   | <b>^</b> Q |
| Veltar en pagar Agora você iniciará um processo de acesso único. Após, não será possível realizar o pagamento em outro momento.   VOLTAR PAGAR AGORA   Confira os dados que aparecerão na tela abaixo antes de efetuar o pagamento.                                                                                                    |                                                                         |            |
| Formas de Pagamento   Selecione a forma de pagamento   Selecione a forma de pagamento   Selecione a forma de pagamento   Dation do contribuinte   Prix   Destrição   Distrição   Distrição   Contribuinte   Distric de referência                                                                                                    |                                                                         |            |
| Escolha o prestador de pagamento e confirme a openação A<br>depender do escolhido, não é necessário cadastro.<br>Mercado Pago Tanta: R\$ 0,30 (2,99%)*<br>Tanta: R\$ 0,30 (2,99%)*<br>* Tanta: R\$ 0,30 (2,99%)*<br>* Tanta válida para pagamento à vista. O prestador poderà<br>oferecer opções de parcelamento com tatifas diferentes.<br>Pagar Fechar Salve-o er | <b>ENÇÃO!</b><br>mento, o sistema<br>o comprovante!<br>m seus arquivos! |            |
| Pagar Fechar Secretaria especial Do<br>Tesouro Nacional Secretaria especial Do<br>Tesouro e orçamento Binisterio Da<br>Economia                                                                                                    |                                                                         | Ę          |

APÓS CONFIRMADO O PAGAMENTO, SERÁ GERADO O COMPROVANTE QUE DEVERÁ SER ENVIADO AO SETOR ESPONSÁVEL PARA CONFERÊNCIA CONFORME ERA FEITO COM AS GRU's.

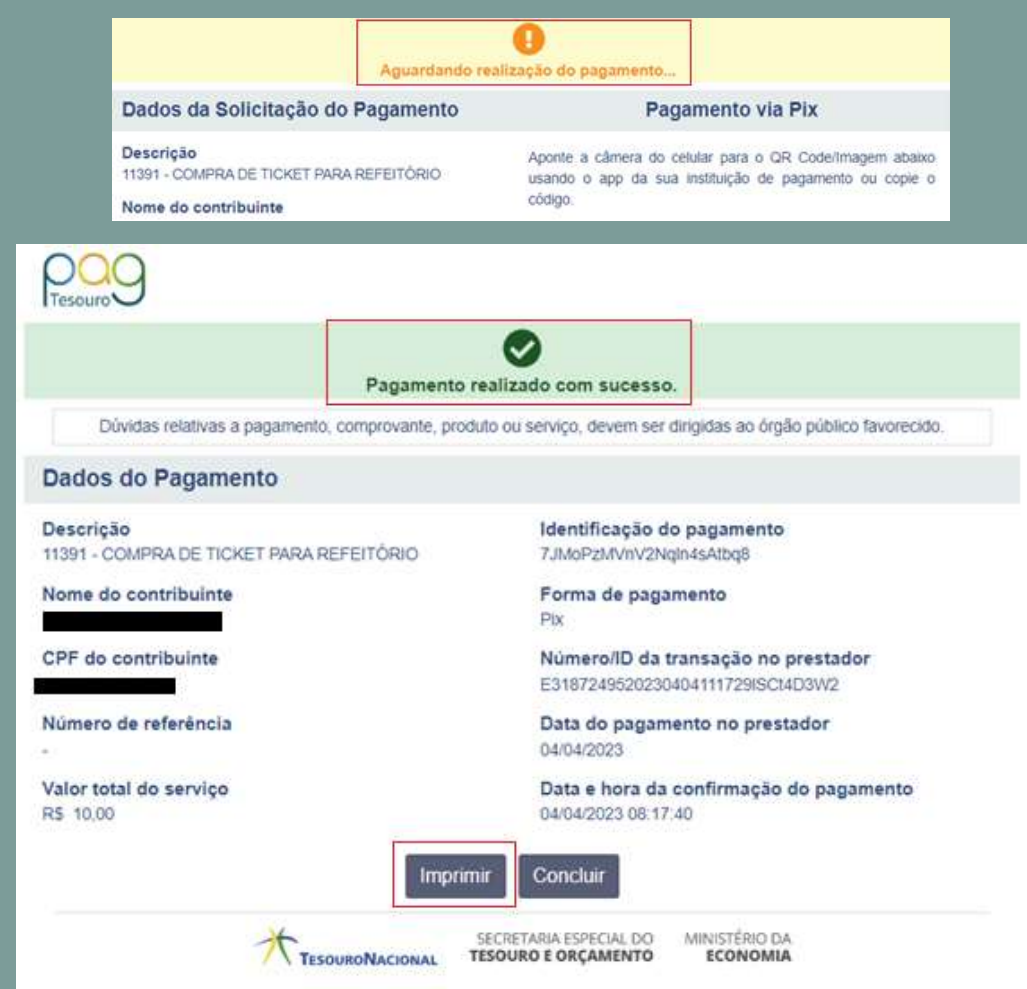

Se ainda restar dúvida, contate-nos através dos e-mails:

restaurante.universitario@sertao.ifrs.edu.br ou contabilidade@sertao.ifrs.edu.br